# CLEAR

Soluções Integradas para SEGURANÇA

## PRECAUÇÕES

# 🛕 ATENÇÃO E SEGURANÇA: GERAIS

· Instalar este equipamento evitando incidência direta de luz, calor e umidade.

Caso contrário poderá resultar em diminuição da eficiência, choque elétrico ou fogo.

Não puxar nem tocar a tomada de energia com as mãos molhadas.

Pode resultar em choque elétrico ou fogo.

Não dobre o cabo de energia nem pressionar com ajuda de material pesado.
 Pode resultar em choque elétrico ou fogo.

Não dobre o cabo de energia nem desparafuse o plugue da tomada.

Pode resultar em choque elétrico ou fogo.

Não utilizar régua de tensão com vários equipamentos ligados.

Pode resultar em choque elétrico ou fogo.

- Evite derrubar líquidos ou objetos metálicos dentro do equipamento.
- Pode resultar em choque elétrico ou fogo.
- Não desmontar, reparar nem converter este produto sem permissão.
- Pode resultar em choque elétrico ou fogo. Se houver necessidade de reparo contate manutenção.
- Não abra a proteção deste produto, nem introduza nenhum objeto no mesmo.

Especialmente quando SMPS está aberto, somente os técnicos treinados são permitidos trabalhar.

# ATENÇÃO E SEGURANÇA: AMBIENTE DE INSTALAÇÃO

- A temperatura normal de funcionamento é de -10°C a 55°C. A temperatura de armazenamento pode variar de -10°C a 70°C.
- Mantenha um espaço livre de no mínimo 6 (seis) cm da traseira do produto.

Caso contrário, o sistema pode superaquecer.

- Mantenha o produto em locais com baixas variações de temperatura.
- Caso contrário, a vida útil do equipamento pode ser reduzida.
- Recomenda-se a instalação de pára-raios em áreas de grande incidência de descargas elétricas.

# L CUIDADOS

• Não colocar o equipamento em superfície irregular ou inclinada. Pode resultar na diminuição da eficiência ou mau funcionamento do equipamento.

Não balance ou vibre o aparelho durante o uso.

Pode resultar em choque elétrico ou fogo.

- Faça o aterramento da instalação.
- Evita-se a queima dos equipamentos por descargas elétricas.
- Utilize o botão "ON/OFF" do painel frontal ao desligar o produto.

Caso contrário, o disco rígido pode ser danificado.

• Não conecte sinal de vídeo, áudio, dispositivos RS 485 ou qualquer outro dispositivo no produto quando estiver sendo ligado.

Caso contrário, o equipamento será facilmente danificado.

Conteúdo da Embalagem:

| Nome                | Quantidade |
|---------------------|------------|
| Speed Dome CL CITY  | 1          |
| Suporte para parede | 1          |
| Fonte 12V/5A        | 1          |
| Parafusos           | 4          |
| Parafusos allen     | 4          |
| CD de instalação    | 1          |
| Guia rápido         | 1          |

#### 2. Recursos

#### 2.1. Imagens do Produto

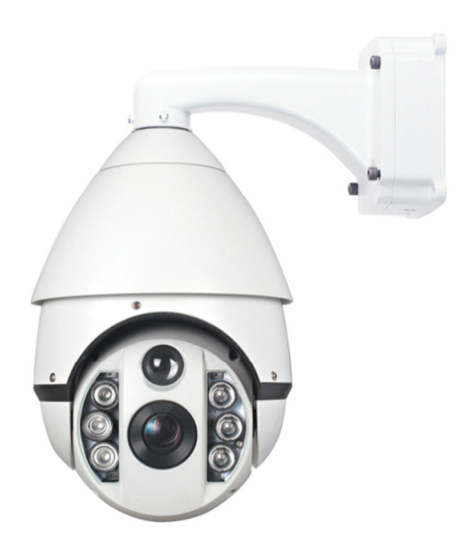

Fig. 2-1

#### 2.1.2. Recursos do produto

- Protocolo PELCO-D / PELCO-P auto adaptáveis;
- A iluminação Infra Vermelho pode ser ajustável;
- Memória de execução resistente a quedas de energia;
- Função RTC, chamar qualquer função a qualquer momento;
- 8 máscaras de privacidade;
- Suporta 128 posições de PRESETS;
- Menu OSD com interface intuitiva e de simples operação;
- Função bússola, ZOOM proporcional e função auto-flip;
- Sistemas embutido de proteção contra raios e surtos;
- Adota um avaçado motor de passo com menos aquecimento, com percurso constante e sem vibração;
- Suporta 4 grupos de varredura de PRESETS (27 PRESETS/ grupo), 4 Grupos de Pattern, uma varredura ponto a ponto, e varredura 360° contínua ou intermitente;
- O Infravermelho automaticamente ajusta sua intensidade de acordo com o ZOOM;
- A carcaça superior tem a estrutura de liga de alumínio, que trabalha como escudo magnético e radiação térmica;
- A parte de baixo da dome promove rápida dissipação de calor e age de modo anti embaçamento, sem sofrer interferências de fontes de luz;

#### 2.3. Especificações

| Fonte de alimentação    | Entrada: AC100~240V, 50/60Hz                                   |
|-------------------------|----------------------------------------------------------------|
| -                       | Saída: DC12V, 5A                                               |
| Potência dissipada      | IR ligado: 31W                                                 |
|                         | IR desligado: 15W                                              |
| Sincronismo do sistema  | Sincronismo interno                                            |
| Linguagem               | Inglês                                                         |
| Velocidade Pan          | 0.08°~240°/s                                                   |
| Velocidade Tilt         | 0.08°~240°/s                                                   |
| Alcance Pan             | 0°~360°(Contínuo)                                              |
| Alcance Tilt            | 0°~90° (180° auto flip)                                        |
| Preset                  | 128                                                            |
| Precisão de preset      | <=0.1°                                                         |
| Tour                    | 4 com 27 Presets cada                                          |
| Zonas                   | 1                                                              |
| Protocolo               | RS485                                                          |
| Comunicação             | PELCO-D/P auto detectável                                      |
| Baud Rate               | 2400bps, 4800bps                                               |
| Endereçamento           | 1-255                                                          |
| RTC                     | Executa qualquer função a qualquer momento                     |
| Modos de Infravermelho  | A (Superpower LED):Padrão: 1~5x, habilita o IV de curtas       |
|                         | distâncias; 6~9x, habilita o IV de curtas e médias distâncias; |
|                         | acima de 10x, desliga o IV de curtas distâncias e liga o de    |
|                         | médias e longas distâncias.                                    |
| Temperatura de operação | Área interna: 0°C~+50°C;                                       |
|                         | Área externa: -20°C~+50°C                                      |
| Umidade de operação     | < 90%                                                          |

#### 3. Preparações para Instalação

#### 3.1. Lista de Ferramentas

Obs: Alguns dos materiais citados na lista podem ser utilizados ou não.

- -Parafusos;
- -Chave Philips;
- -Chave de torque / Allen
- -Martelo;
- -Fita isolante;
- -Ferro de solda;
- -Conectores BNC macho;
- -Furadeira elétrica
- -Escada

#### 3.2. Preparação para a Instalação

(1) Verifique o espaço do local de instalação e tenha certeza se o mesmo atende às exigências de ambiente de instalação deste produto.

(2) Verifique onde será instalada a câmera, pois deve suportar pelo menos 4x o peso da Câmera e seus acessórios.

#### 3.3. Configuração das DIP Switches

(1) Padrão: PELCO P/D automaticamente detectado, baud rate: 2400bps, endereço: 1. Abra a tampa de proteção das DIP Switches removendo os 2 parafusos de fixação (Fig.).

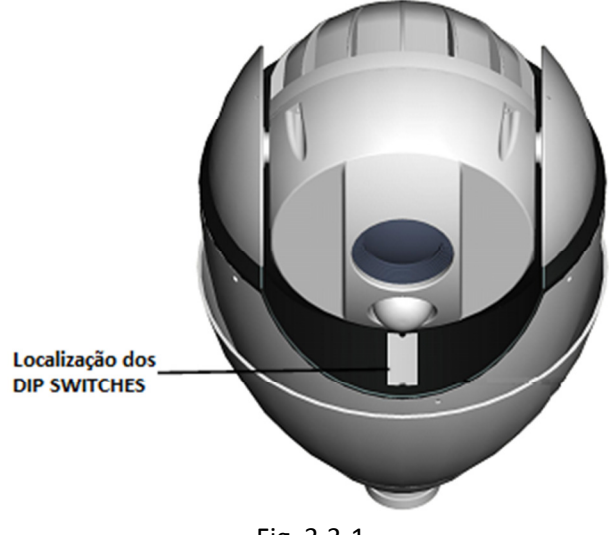

Fig. 3.3-1

(2) Configuração de Baud Rate:

| DIP Swite | ches 9-10 | Baud Rate         | Distância máx. de transmissão |
|-----------|-----------|-------------------|-------------------------------|
| DIP 9     | DIP 10    | (bps)             | (metros)                      |
| 0         | 0         | 2400              | 1800                          |
| 1         | 0         | 4800              | 1200                          |
| 0         | 1         | 9600              | 800                           |
| 1         | 1         | Auto detectar:    |                               |
|           |           | 2400, 4800, 9600, | 600-1800                      |
|           |           | 19200             |                               |

Obs:

- 1- Realize a configuração dos DIP SWITCHES com a câmera desligada da energia elétrica.
- 2- Quando ambos pinos 9 e 10 estão ligados, a câmera automaticamente detectará o baudrate do comando enviado pelo controlador.

#### 4. Apresentação do menu OSD

Para acessar o menu da câmera deve-se utilizar o PRESET "95", exibindo a seguinte interface sobre a imagem da câmera (Fig. 3-1):

4.1 Exibição de Inicialização da câmera

Ao ser inicializada, antes de aceitar qualquer comando, a câmera exibe suas configurações na tela. As configurações padrão são: PROTOCOL: PELCO P D; BAUD RATE: 2400BPS;

PROTOCOL: PELCO P D BAUD RATE: 2400BPS CAMERA ID: 001 CAMERA S/N: 0000000001 MODEL: ------VERSION: V1.02 FAN SPEED: 6000RPM STARTING......

Fig. 4-1

Logo depois, serão realizados os teste de movimento na câmera e se estiver tudo OK, o sistema retornará "**Success**" (Fig. 4-2):

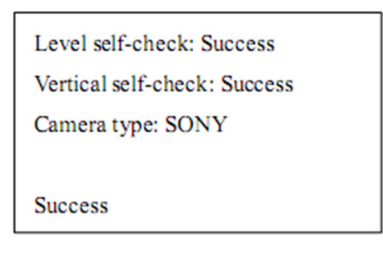

Fig. 4-2

Quando finalizado, as informações sumirão e a Speed Dome será liberada para controle.

Obs: Se não for exibida a mensagem de "**Sucess**" é porque houve alguma falha, reinicie a câmera e se der erro novamente, acione a assistência técnica.

#### 4.2. Entrando o Menu OSD

Acionando o Preset de número 95, será exibido o menu OSD sobre a imagem da câmera (Fig. 4.2-1). Utilize as setas verticais para movimentar o cursor e as setas horizontais para selecionar o menu ou iniciar a configuração (seta direita) e finalizar configuração (seta esquerda).

| SYSTEM       |  |
|--------------|--|
| LENS         |  |
| CAMERA       |  |
| PAN/TILT     |  |
| AUTO RUNNING |  |
| PRIVACY MASK |  |
| ALARM        |  |
| LANGUAGE     |  |
| IR SET       |  |
| EXIT         |  |

#### 4.3 SYSTEM

٠

<Menu Principal> -> <SYSTEM>

Para entrar neste menu (Fig. 4.3-1) deve-se selecionar a opção "SYSTEM" no menu principal.

SITE INFO DISPLAY SETUP BOOTUP SCREEN PASSWORD SET DEFAULT SYSTEM REBOOT RTC TIME SET RTC TIMER RUNNING BACK EXIT

Fig. 4.3-1

Neste menu são apresentas as seguintes opções:

<SITE INFO>: O usuário pode configurar o endereço da SPEED DOME, o nome e endereço de Broadcast.

**<DISPLAY SETUP>**: O usuário pode configurar o sistema para exibir informações ao inicializar a câmera.

<DISPLAY BOOT-IP INFO>: O usuário pode configurar as informações à serem exibidas ao inicializar a câmera.

<**PASSWORD**>: O usuário pode configurar uma senha ou mudar a senha para acessar o menu.

<**SET DEFAULT**>:O usuário pode restaurar as configurações de fábrica da câmera, exceto pelas posições de preset que serão mantidas.

<**SYSTEM REBOOT**>: Após alterar o ID da Speed Dome ou ajustar o desvio entre duas posições de presets, o usuário deve reiniciar o sistema para ativar a modificação.

<RTC TIME SET>: Configurar a data e hora do sistema.

<RTC TIMER RUNNING>: Determinar um horário específico para executar uma função definida.

#### 4.3.1. SITE INFO

<MENU PRINCIPAL> -> <SYSTEM> -> <SITE INFO>

| NAME: GXAAF DOME: 001 |      |  |
|-----------------------|------|--|
| DOME ID OPT:          | SOFT |  |
| SOFTWARE ID:          | 001  |  |
| HARDWARE ID:          | 000  |  |
| BROADCAST ID:         | 255  |  |
| BACK                  |      |  |
| EXIT                  |      |  |

#### Fig. 4.3.1-1

<**NAME**>: É o título da Speed Dome. Associar um nome à Speed Dome ajuda o usuário a lembrar qual câmera é esta. São permitidos no máximo 16 dígitos com números de 0~9 e letras de A~Z. Mova o cursor até <SITE ID> e então mova o joystick para a direita para entrar na configuração de ID da câmera.

<**DOME IP OPT**>: Configuração do endereço para controle da Speed Dome, o usuário pode escolher entre SOFT e HARD:

- SOFT: Quando escolhida esta opção, o endereço considerado para a câmera é o "SOFTWARE ID", enquanto o "HARDWARE ID" não é efetivo.
- HARD: Quando escolhida esta opção, o endereço considerado para a câmera é o "HARDWARE ID", enquanto o "SOFTWARE ID" não é efetivo.

<SOFTWARE ID>: Exibo o endereço de software atual, sendo possível alterar para um valor entre 001~254.

<HARDWARE ID>: exibe o endereço físico atual, que é configurado através das DIP switches e somente através delas é possível modificar.

<**BROADCAST ID**>: Exibe o ID atual, as funções ID são as mesmas que **SOFTWARE/HARDWARE ID**, a Speed entrará em operação quando receber qualquer um desses endereços. O broadcast da câmera é 255 e não pode ser modificado pelo usuário.

<BACK>: Retorna ao menu anterior.

<EXIT>: Sai do menu.

#### 4.3.2. DISPLAY SET SETUP

<Menu Principal> -> <SYSTEM> -> <DISPLAY SETUP>

| SITE NAME:    | OFF |  |
|---------------|-----|--|
| PRESET TITLE: | OFF |  |
| PATTERN NAME: | OFF |  |
| ZOOM:         | OFF |  |
| ORIENATATION: | OFF |  |
| TEMPRETURE:   | OFF |  |
| ZONE NAME:    | OFF |  |
| RTC TIME:     | OFF |  |
| BACK          |     |  |
| EXIT          |     |  |

Fig. 4.3.2-1

**<SITE NAME>** : Escolha entre exibir ou não o nome.

<PRESET TITLE> : Escolha entre exibir ou não a posição de preset..

**<PATTERN NAME>** : Escolha entre exibir ou não o nome do Pattern.

**<ZOOM>** : Escolha entre exibir ou não a quantidade de ZOOM atual.

**<ORIENTATION>** : Escolha entre exibir ou não a direção atual da lente.

<TEMPRETURE> : Escolha entre exibir ou não a temperatura.

<**ZONE NAME**> : Escolha entre exibir ou não o nome da zona atual.

**<RTC TIME>** : Escolha entre exibir ou não a data e hora.

#### 4.3.3 DISPLAY BOOT-UP INFO

<Menu Principal> -> <SYSTEM> -> <DISPLAY BOOT-UP INFO>

| PROTOCOL: PELCO P D   |
|-----------------------|
| BAUD RATE: 2400BPS    |
| CAMERA ID: 001        |
| CAMERA S/N: 000000001 |
| MODEL:                |
| VERSION: V1.02        |
| FAN SPEED: 6000RPM    |
| CALL PRESET 1 TO BACK |

Fig. 4.3.3-1

Entrando nesta opção serão exibidas as informações atuais de configuração.

Chame o preset 1 para retornar ao menu anterior.

#### 4.3.4 PASSWORD

<Menu Principal> -> <SYSTEM> -> <PASSWORD>

Este submenu permite habilitar/desabilitar e alterar a senha para o acesso ao menu da Speed Dome.

| INPUT PASSWORD:  | ***** |
|------------------|-------|
| CONFIRM:         | ***** |
| PSWD PROTECTION: | OFF   |
| BACK             |       |
| EXIT             |       |

#### Fig. 4.3.4-1

<INPUT PASSWORD> (Padrão de fábrica: 123456):

Mova o joystick para entrar no submenu, então entre com a senha antiga. Se modificar a senha e esquecer, entre em contato com a CLEAR CFTV para receber a senha de recuperação. O cursor piscará se a senha estiver correta, e então entre com a nova senha. Se a senha anterior estiver incorreta, você não terá permissão para altera-la.

<**CONFIRM**>: Digite novamente a nova senha e confirme. Se digitar uma senha diferente da primeira digitada, o sistema manterá a senha antiga.

<**PSWD PROTECTION**>: Habilita ou Desabilita a proteção por senha. Quanto habilitado (ON) o usuário precisa digitar a senha para ter acesso ao menu e para criar PRESETS através do controlador.

**<BACK>**: Retorna ao menu anterior.

<EXIT>: Sai do menu.

#### 4.3.5 SET DEFAULT

<Menu Principal> -> <SYSTEM> -> <SET DEFAULT>

Selecione esta opção para restaurar o padrão de fábrica na Speed Dome.

#### 4.3.6 SYSTEM REBOOT

#### <Menu Principal> -> <SYSTEM> -> <SYSTEM REBOOT>

Selecione esta opção para reiniciar a Speed Dome.

#### 4.3.7 RTC TIME SET

<Menu Principal> -> <SYSTEM> -> <RTC TIME SET>

Este submenu permite que o usuário configure a data e a hora da Speed Dome.

| 00 00 00 |                      |
|----------|----------------------|
| 00 00 00 |                      |
|          |                      |
|          |                      |
|          | 00 00 00<br>00 00 00 |

Fig. 4.3.7-1

Utilize as setas esquerda e direita para mover o cursor até o item desejado, utilize as setas para cima e para baixo para mudar o valor do item selecionado.

#### 4.3.8 RTC TIMER RUNNING

<Menu Principal> -> <SYSTEM> -> <RTC TIMER RUNNING>

| DATE Y/M/D:            | 00 00 00 |  |
|------------------------|----------|--|
| TIME H: M: S: 00 00 00 |          |  |
| ACTION: PRE            | SET 001  |  |
| BACK                   |          |  |
| EXIT                   |          |  |

#### Fig. 4.3.8-1

<DATE e TIME>: Configure a data no formato "ANO/MES/DIA" e a hora no formato "24h".

<ACTION>: Escolha uma função entre PRESET, ZONE, TOUR ou PATTERN para ser executada.

<BACK>: Retorna ao menu anterior.

<EXIT>: Sai do menu atual.

| ZOOM SPEED: HIGH    |
|---------------------|
| DIGITAL ZOOM: OFF   |
| JOYSTICK AF/AI: AI  |
| AF RESUME TIME: 005 |
| AI RESUME TIME: 005 |
| DAY/NIGHT: AUTO     |
| CAMERA P/N: PAL     |
| BACK                |
| EXIT                |
|                     |

#### Fig. 4.4-1

<ZOOM SPEED>: Selecione a velocidade do ZOOM para HIGH (ALTO) ou LOW (BAIXO).

<DIGITAL ZOOM>: Habilita (ON) ou Desabilita (OFF) o ZOOM Digital.

<JOYSTICK AF/AI>: Configura o Foco Automático e Íris automática.

- <BOTH>: O movimento do joystick habilita tanto o Auto Foco quanto o Auto Íris;
- <FOCUS>: O movimento do joystick habilita apenas o Auto Foco;
- <IRIS>: O movimento do joystick habilita apenas o Auto Íris;
- **<NONE**>: O movimento do joystick não habilita nem o Auto Foco nem o Auto Íris.

<AF RESUME TIME>: Configura depois de quanto tempo o Foco Automático é ativado após ser manualmente ajustado. Pode ser configurado como OFF (Desligado) ou de 001 a 255 segundos.

<AI RESUME TIME>: Configura depois de quanto tempo o Íris Automático é ativado após ser manualmente ajustado. Pode ser configurado como OFF (Desligado) ou de 001 a 255 segundos.

<DAY/NIGHT>: (A mudança automática do IR necessita que a câmera ofereça suporte):

Modos COLOR (colorido) ou BLACK & WHITE (Preto e branco).

O modo **COLOR** é mais indicado para uso durante o dia e o **BLACK & WHITE** para uso noturno por ser mais sensível à iluminação.

Opções:

- <AUTO>: Automaticamente alterna entre o modo colorido e preto e branco de acordo com a iluminação ambiente.
- **<COLOR>**: A Speed Dome estará sempre no modo colorido.
- <BLACK & WHITE>: A Speed Dome estará sempre no modo preto e branco.
- <IR AUTO CHANGE>: A Speed Dome é controlada pela iluminação infravermelho, quando o IR estiver ativado, o modo é alterado para preto e branco.

<CAMERA P/N>: Configura a câmera como PAL/NTSC.

#### 4.5 CAMERA

<Menu Principal> -> <CAMERA>

Permite a configuração do BLC e Controle de Balanço de Branco (Fig. 4.5-1).

| WHITE BALANCE: | AUTO |
|----------------|------|
| BLC MODE       |      |
| BACK           |      |
| EXIT           |      |

Fig. 4.5-1

#### 4.5.1 WHITE BALANCE

< WHITE BALANCE>: Existem 6 opções disponíveis de atuação do Controle de Branco:

- [AUTO]: Balanço de branco automático (Padrão);
- [MANUAL]: Permite o usuário configurar manualmente os valores para o vermelho e azul da imagem, com ajuste fino variando de 0 a255;
- [ATW]: Balanço de branco com trilha automática;
- [OPW]: Balanço de Branco de um toque;
- [OUTDOOR]: Otimizado para uso externo;
- [INDOOR]: Otimizado para uso interno;

#### 4.5.2 BLC MODE (Deve ser suportado pela câmera)

Quando o brilho de fundo é muito alto, o objeto no centro da imagem pode aparecer escurecido, A Speed Dome pode automaticamente ajustar o brilho da imagem de acordo com o brilho do ponto central. A compensação de luz de fundo (BLC) pode aumentar o brilho de objetos no centro da imagem.

Navegue até a opção <BLC SET> e mova o joystick par aa direita para exibir as opções (Fig. 4.5.2-1)

| BLC QTY: | 000 |  |
|----------|-----|--|
| WDR:     | OFF |  |
| BACK     |     |  |
| EXIT     |     |  |

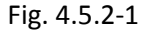

- <BLC QTY>: Ajusta os dados do BLC, com ajuste de 0 a 255.
- <WDR>: Liga (ON) ou desliga (OFF) a função WDR.

#### 4.6 PAN/TILT

<Menu principal> -> <PAN/TILT>

| AUTO STOP TIME:   | OFF |
|-------------------|-----|
| SPEED AMPLIFY:    | 032 |
| PROPORTIONAL P/T: | ON  |
| SET NORTH         |     |
| BACK              |     |
| EXIT              |     |

#### Fig. 4.6-1

<AUTO STOP TIME>: Para alguns protocolos particulares, a Speed Dome não irá parar de se mover mesmo que haja operação do controlador CFTV. Este menu configura o tempo depois do qual a Speed Dome recebe o último comando de controle.

- [OFF]: Desabilita esta função.
- [001~255]: O tempo em que a Speed Dome para de se mover sem receber nenhum comando.

<SPEED AMPLIFY>: A velocidade de controle de alguns protocolos é muito lenta, configure <SPEED AMPLIFY> para acelerar o movimento da Speed Dome. Opções:

- [OFF]: Desabilita esta função.
- [01x~32x]: Amplificação de ZOOM de 01~32x.

#### <PROPORTIONAL P/T>:

A Speed Dome se move na velocidade de graus por segundo. O objeto na tela se move mais rápido quando se usa menos ZOOM. Mesmo muito rápido em alguns casos. Esta função diminui a velocidade de movimento da Speed Dome enquanto dando ZOOM.

<SET NORTH>: O usuário pode configurar a orientação utilizando o joystick para posicionar para o norte.

Quando Selecionado <SET NORTH>, em seguida o menu aparecerá.

CALL PRESET 1 TO RETURN CONFIRM. . . . . .

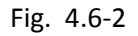

Ajuste a lente para a posição desejada e chame o preset de número "1" para confirmar e voltar ao menu anterior.

• <BACK>: Volta para o menu anterior.

#### **4.7 AUTO RUNNING**

<Menu principal> -> <AUTO RUNNING>

| PRESET           |
|------------------|
| TOUR             |
| PATTERN          |
| 360° SCAN        |
| ZONE             |
| PARK TIME: 0S    |
| PARK ACTION: OFF |
| BACK             |
| EXIT             |

Fig. 4.7-1

#### **4.7.1 PRESET**

<Menu principal> -> <AUTO RUNNING>-> <PRESET>

| PRESET NUMBER: 001 |  |  |  |  |  |
|--------------------|--|--|--|--|--|
| TITLE: PRESET 001  |  |  |  |  |  |
| SET CURRNET        |  |  |  |  |  |
| REMOVE CURRENT     |  |  |  |  |  |
| BACK               |  |  |  |  |  |
| EXIT               |  |  |  |  |  |

Fig. 4.7.1-1

Nesta função, o valor da velocidade de PAN/TILT e parâmetros da câmera podem ser armazenados no PRESET e então você pode chamar este preset quando necessário.

Ao todo, podem ser configurados 128 presets. Os presets também podem ser criados através de atalhos pelo sistema de controle.

<**PRESET NUMBER**>: Exibe o número do preset atual, o valor pode variar de 001 a 064 (exceto os presets 33 e 34) e do preset 101 a 164.

# Obs: Como os presets 33 e 34 tem outras funções no protocolo PELCO, então o usuário não pode configurar presets de números 33 e 34.

<**TITLE**>: Para configurar um nome para o preset atual. Podem ser utilizados números de 0~9 e letras de A~Z em qualquer combinação.

**<SET CURRENT>:** Selecione este item para configurar a posição e ZOOM do preset. O menu abaixo será exibido ao selecionar a opção <SET CURRENT>.

#### Fig. 4.7.1-2

Mova até a posição e ajuste o ZOOM, chame o preset de número "1" e o preset será salvo na posição atual

<REMOVE CURRENT>: Deleta o preset com o número e nome exibidos acima.

#### 4.7.2 TOUR

#### <Menu principal> -> <AUTO RUNNING> -> <TOUR>

| TOUR NUMBER: 001 |
|------------------|
| DWELL: 003       |
| EDIT             |
| RUN              |
| BACK             |
| EXIT             |

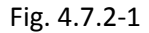

A Speed Dome varrerá uma sequência configurada de presets com um determinado tempo de intervalo entre eles, utilizando apenas um comando. São disponíveis 4 Tours com capacidade de 27 presets cada um.

<TOUR NUMBER>: O número do Tour atual: 001~004.

<**DWELL**>: Configure o tempo padrão de intervalo entre cada preset (000~255 segundos). O usuário pode ainda configurar um tempo de intervalo para cada um dos presets no modo de edição de presets.

<EDIT>: Edita os presets e o intervalo de tempo para cada preset, como mostrado abaixo (Fig. 4.7.2-2).

| PRESET-DWELL            |
|-------------------------|
| 001-003 002-003 003-003 |
| 004-003 005-007 006-003 |
| 007-004 008-003 000-003 |
| 000-003 000-003 000-003 |
| 000-003 000-003 000-003 |
| 000-003 000-003 000-003 |
| 000-003 000-003 000-003 |
| 000-003 000-003 000-003 |
| 000-003 000-003 000-003 |
| SAVE AND BACK           |
| CANCEL AND BACK         |
|                         |

Fig. 4.7.2-2

Há 27 posições para serem configuradas, e a configuração é feita da seguinte forma:

Cada preset deve ser configurado como na imagem abaixo (Fig. 4.7.2-3).

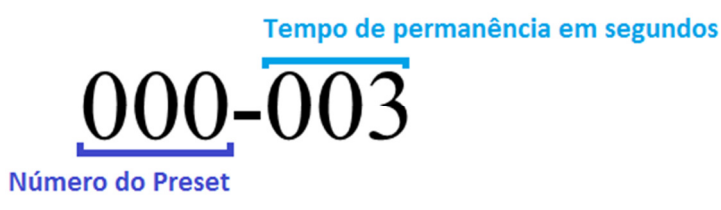

Fig. 4.7.2-3

Obs: Para pular ou excluir uma posição da varredura é só deixar o preset zerado da seguinte forma: "000-000".

<**SAVE AND BACK**>: Salva o Tour e volta ao menu anterior.

<CANCEL AND BACK>: Sai sem salvar e volta ao menu anterior.

<RUN>: Executa a varredura atual até receber um novo comando do controlador.

**<BACK>**: Volta para o menu anterior.

#### **4.7.3 PATTERN**

<Menu Principal> → <AUTO RUNNIG> → <PATTERN>

| PATTERN NUMBER: 001 |
|---------------------|
| RECORD              |
| RUN                 |
| BACK                |
| EXIT                |

O número máximo de função Pattern que se pode criar é 4, onde a Speed Dome gravará toda operação em 3 minutos pelo menos. Quando esta função for executada, a Speed Dome executará o movimento gravado repetidamente.

- <PATTERN NUMBER>: Configure o número do Pattern atual de 001 ~ 004;
- <RECORD>: Edita a atual rota de execução do Pattern e a gravação de toda operação em pelo menos 3 minutos;

| CALL PRESET 1 TO BACK |
|-----------------------|
| CONFIRM               |
| 180S                  |
| 000%                  |
| RECORD                |

- <180S>: Tempo de gravação permanente;
- <000%>: É o espaço da gravação. O tempo de gravação decrescerá enquanto o espaço cresce. O usuário pode chamar o Preset 1 para voltar para o Menu anterior;

**OBS:** Em qualquer momento o tempo e o espaço poderão ser finalizados; Enquanto o Preset 1 não é chamado, a gravação só é finalizada e salva quando o tempo estiver esgotado;

• <RUN>: Executa o Pattern atual repetidamente até o momento em que outro comando for recebido;

#### 4.7.4 360° SCAN

<Menu Principal>  $\rightarrow$  <AUTO RUNNING>  $\rightarrow$  <360° SCAN>

| 360° SCAN DWELL: 0S |      |  |  |  |  |
|---------------------|------|--|--|--|--|
| PAN SPEED:          | HIGH |  |  |  |  |
| RUN                 |      |  |  |  |  |
| BACK                |      |  |  |  |  |
| EXIT                |      |  |  |  |  |

#### • <360° SCAN DWELL>:

*0S*: Scan continuo de 360°;

*5S:* Scan intermitente de 90°, então a Speed Dome permanece 5 segundos e ela executará a rota dada repetidamente antes de receber um novo comando;

*10S*: Scan intermitente de 90°, então a Speed Dome permanece 10 segundos e ela executará a rota dada repetidamente antes de receber um novo comando;

**OBS:** O tempo de permanência do Scan de 360 ° e da Varredura de Preset é compartilhado. Por exemplo, execute Scan de 360 ° com tempo de permanência de 5 segundos, e, seguida execute a Varredura de Preset com tempo de permanência de 10 segundos, então quando o usuário reexecutar o Scan de 360 °, seu novo tempo de permanência será de 10 segundos.

• <PAN SPEED>:

High: 20/S;
Middle: 15/S;
Low: 6/S;
Auto: Executa com velocidade proporcional a movimentação realizada pela câmera;

 <RUN>: A Speed Dome executará esta função repetidamente até o momento em que outro comando for recebido;

#### 4.7.5 **ZONE**

<Menu Principal> → <AUTO RUNNING> → <ZONE>:

- TITLE: ABC123 LEFT LIMIT: 25 RIGHT LIMIT: 148 PAN SPEED: HIGH REMOVE CURRENT RUN BACK EXIT
- <TITLE>: Para executar o número da zona atual, 16 bits podem ser configurados com números de 0 ~9 e com letras de A ~Z, independentemente da combinação;
- <LEFT LIMIT>: Define a borda direita da região <A>

CALL PRESET 1 TO BACK

Mova a câmera para a posição limite da esquerda para confirmar e retornar;

<RIGHT LIMIT>: Define a borda direita da região <B>

CALL PRESET 1 TO BACK

- <PAN SPEED>:
  - High: 20/S;
  - Middle: 15/S;
  - **Low:** 6/S;

Auto: Executa com velocidade proporcional a movimentação realizada pela câmera;

- <REMOVE CURRENT>: Deleta a zona atual;
- <RUN>: Executa a atual zona repetidamente antes que um novo comando seja recebido;

## 4.7.6 PARK TIME (TEMPO DE OCIOSIDADE)

A câmera executará certas funções automaticamente se não houver nenhuma operação por um longo período.

- **0S:** Tempo de Park desligado;
- **60S:** Tempo de Park ligado, 60seg;
- 120S: Tempo de Park ligado, 120seg;

## 4.7.7 RUNNING TYPE (TIPO DE EXECUÇÃO)

Configura o tipo de execução depois do tempo de ociosidade, onde o usuário pode escolher Preset, Tour, Pattern ou Automático.

**OBS:** O tempo de execução é apenas válido em <IDLE TIME> e <RUNNING TYPE> quando ambas as opções estiverem com status ON.

## 4.8 PRIVACY MASK (MÁSCARA DE PRIVACIDADE)

<Menu Principal> → <PRIVACY MASK>:

MASK NUMBER: 001 PRIVACY MASK SETUP REMOVE CURRENT MASK REMOVE ALL MASK BACK EXIT

- <MASK NUMBER>: Esta opção configura e edita o número da máscara de privacidade atual de 001 – 008;
  - **<PRIVACY MASK SETUP>:** Acesse o setup da máscara de privacidade para editar e confirmar.

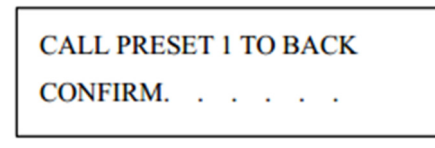

Chame o Preset 1 para confirmar sua configuração e então você verá o sub-menu abaixo:

| CALL PRESET 1 TO RETURN |  |  |  |  |  |  |
|-------------------------|--|--|--|--|--|--|
| CONFIRM.                |  |  |  |  |  |  |
| SIZE                    |  |  |  |  |  |  |
|                         |  |  |  |  |  |  |

Utilizando os botões para direita, esquerda, para cima e para baixo ajuste o tamanho da máscara, e então chame o Preset 1 para confirmar e retornar.

- <REMOVE CURRENT MASK>: Esta função remove a máscara de privacidade atual, então área em preto desaparecerá;
- <REMOVE ALL MASK>: Esta função remove todas as máscaras de privacidade, então todas as áreas em preto desaparecerão;

## 4.9 ALARM (ALARME)

<Menu Principal> → <ALARM>

ALARM IN 1: OFF RELAY 1: OFF ARM/DISARM: DISARM INTERVAL<S>: 004 BACK EXIT

Utilizando um sensor como alarme externo poderá ativar funções correspondentes para acionar o monitoramento automático. A Speed Dome suporta uma entrada de alarme a uma saída de alarme. Qualquer execução de função pode ser configurada e chamada.

**Conectividade:** <u>*ALin+*</u> é a entrada de alarme positiva, <u>*ALin-*</u> é a entrada de alarme de polaridade publica; <u>*ALoutA*</u> significa saída de alarme A, já <u>*ALoutB*</u> significa saída de alarme B;

**OBS:** O alarme tem alta prioridade. Por exemplo, se uma varredura estiver configurada para 12h00min e no mesmo horário a entrada de alarme for acionada, a câmera irá executar primeiramente o alarme.

- <ALARM IN 1>: Configura a entrada de alarme da ação correspondente da câmera. As opções seguintes são aplicáveis: Off ou escolha uma das funções Preset, Tour, Pattern ou Auto (quando alarme);
- <RELAY 1>: A opção Off → desativa a saída de alarme. Já a opção On → habilita a saída de alarme;
- <ARM / DISARM>: A opção ARM → é um sistema de alarme efetivo. Já a opção DISARM→ é um sistema de alarme não efetivo.
- <INTERVAL>: Configura o tempo de intervalo do alarme de 004 ~255 segundos.

#### 4.10 LANGUAGE (IDIOMA)

<Menu Principal> → <LANGUAGE>:

| LANGUAGE: | English |
|-----------|---------|
| BACK      |         |
| EXIT      |         |

A Speed Dome suporta Menu OSD com idiomas em inglês e chinês. Acesse o sub-menu **<Language>**, mova o cursor para cima e para baixo para escolher o idioma, então pressione o botão para esquerda para confirmar a operação.

# 4.11 ZOOM SET (CONFIGURAÇÃO DO ZOOM)

- IR MODE: AUTO IR ZOOM SET 1: 006 IR ZOOM SET 2: 010 PRESENT LUX: 000 IR START SET: 006 IR CLOSE SET: 012 BACK EXIT
- <IR MODE>: O usuário poderá selecionar as opções AUTO / OPEN / CLOSE;
  - **AUTO:** Configurado padrão de fábrica. Quando detectado o valor do sinal da sensibilidade IR abaixo do valor de IR inicial, o IR automaticamente liga as luzes infravermelha;
  - **OPEN:** Liga as luzes IR forçosamente;
  - CLOSE: Desliga as luzes IR forçosamente;
  - Nota: Esta é uma função eficaz somente em <LENS> → <DAY/NIGHT> → <IR CHANGE> mode.
- <IR ZOOM SET 1>: 006 (O segundo valor do Zoom IR selecionado) (Faixa: de 0 ~até o maior valor óptico);
- <IR ZOOM SET 2>: 010 (O terceiro valor do Zoom IR selecionado) (Faixa: de 0 ~ até o maior valor óptico);
- <PRESENT LUX>: O valor da iluminação. O usuário não pode editar;
- <IR START SET>: 006 (Por padrão o valor da iluminação IR é acionada). (Faixa: 0 ~8 lux);
- <IR CLOSE SET>: 012 (Por padrão o valor da iluminação IR é desabilitada). (Faixa: 12 ~ 20 lux);

As DIP switches possuem uma numeração de 1 a 8 e utiliza código binário 8421, com o máximo de 255 endereços. A chave ligada corresponde ao peso do seu número em binário (ex: chave 1 = peso 1 ; chave 2 = peso 2 ; chave 3 = peso 4; chave 5 = peso 8 ; ...) e o endereço é o resultado da soma dos pesos das chaves ligadas (exemplo: se ligar as chaves 1, 3, 5, 7 o endereço será 1+4+16+64 = 85). (1 = LIGADO, 2 = DESLIGADO)

| DIP switch | K1 ID Switch(number 1- | DIP switch | K1 ID Switch(number 1- |
|------------|------------------------|------------|------------------------|
|            | number 8)              |            | number 8)              |
| Address    | 1 2 3 4 5 6 7 8        | Address    | 1 2 3 4 5 6 7 8        |
| 1          | 1 0 0 0 0 0 0 0        | 2          | 0 1 0 0 0 0 0 0        |
| 3          | 1 1 0 0 0 0 0 0        | 4          | 0 0 1 0 0 0 0 0        |
| 5          | 1 0 1 0 0 0 0 0        | 6          | 0 1 1 0 0 0 0 0        |
| 7          | 1 1 1 0 0 0 0 0        | 8          | 0 0 0 1 0 0 0          |
| 9          | 1 0 0 1 0 0 0 0        | 10         | 0 1 0 1 0 0 0 0        |
| 11         | 1 1 0 1 0 0 0 0        | 12         | 0 0 1 1 0 0 0 0        |
| 13         | 1 0 1 1 0 0 0 0        | 14         | 0 1 1 1 0 0 0 0        |
| 15         | 1 1 1 1 0 0 0 0        | 16         | 0 0 0 0 1 0 0 0        |
| 17         | 1 0 0 0 1 0 0 0        | 18         | 0 1 0 0 1 0 0 0        |
| 19         | 1 1 0 0 1 0 0 0        | 20         | 0 0 1 0 1 0 0 0        |
| 21         | 1 0 1 0 1 0 0 0        | 22         | 0 1 1 0 1 0 0 0        |
| 23         | 1 1 1 0 1 0 0 0        | 24         | 0 0 0 1 1 0 0 0        |
| 25         | 1 0 0 1 1 0 0 0        | 26         | 0 1 0 1 1 0 0 0        |
| 27         | 1 1 0 1 1 0 0 0        | 28         | 0 0 1 1 1 0 0 0        |
| 29         | 1 0 1 1 1 0 0 0        | 30         | 0 1 1 1 1 0 0 0        |
| 31         | 1 1 1 1 1 0 0 0        | 32         | 0 0 0 0 0 1 0 0        |
| 33         | 1 0 0 0 0 1 0 0        | 34         | 0 1 0 0 0 1 0 0        |
| 35         | 1 1 0 0 0 1 0 0        | 36         | 0 0 1 0 0 1 0 0        |
| 37         | 1 0 1 0 0 1 0 0        | 38         | 0 1 1 0 0 1 0 0        |
| 39         | 1 1 1 0 0 1 0 0        | 40         | 0 0 0 1 0 1 0 0        |
| 41         | 1 0 0 1 0 1 0 0        | 42         | 0 1 0 1 0 1 0 0        |
| 43         | 1 1 0 1 0 1 0 0        | 44         | 0 0 1 1 0 1 0 0        |
| 45         | 1 0 1 1 0 1 0 0        | 46         | 0 1 1 1 0 1 0 0        |
| 47         | 1 1 1 1 0 1 0 0        | 48         | 0 0 0 0 1 1 0 0        |
| 49         | 1 0 0 0 1 1 0 0        | 50         | 0 1 0 0 1 1 0 0        |
| 51         | 1 1 0 0 1 1 0 0        | 52         | 0 0 1 0 1 1 0 0        |
| 53         | 1 0 1 0 1 1 0 0        | 54         | 0 1 1 0 1 1 0 0        |
| 55         | 1 1 1 0 1 1 0 0        | 56         | 0 0 0 1 1 1 0 0        |

| 57  | 1 | 0                                                                                                    | 0                                                                                                    | 1                                                                                                    | 1 | 1                                                                                                    | 0                                                                                                    | 0                                                                                                    | 58  | 0                                                                                                    | 1                                                                                                    | 0                                                                                                    | 1                                                                                                    | 1                                                                                                    | 1 | 0 | 0 |
|-----|---|----------------------------------------------------------------------------------------------------|----------------------------------------------------------------------------------------------------|----------------------------------------------------------------------------------------------------|---|----------------------------------------------------------------------------------------------------|----------------------------------------------------------------------------------------------------|----------------------------------------------------------------------------------------------------|-----|----------------------------------------------------------------------------------------------------|----------------------------------------------------------------------------------------------------|----------------------------------------------------------------------------------------------------|----------------------------------------------------------------------------------------------------|----------------------------------------------------------------------------------------------------|---|---|---|
| 59  | 1 | 1                                                                                                    | 0                                                                                                    | 1                                                                                                    | 1 | 1                                                                                                    | 0                                                                                                    | 0                                                                                                    | 60  | 0                                                                                                    | 0                                                                                                    | 1                                                                                                    | 1                                                                                                    | 1                                                                                                    | 1 | 0 | 0 |
| 61  | 1 | 0                                                                                                    | 1                                                                                                    | 1                                                                                                    | 1 | 1                                                                                                    | 0                                                                                                    | 0                                                                                                    | 62  | 0                                                                                                    | 1                                                                                                    | 1                                                                                                    | 1                                                                                                    | 1                                                                                                    | 1 | 0 | 0 |
| 63  | 1 | 1                                                                                                    | 1                                                                                                    | 1                                                                                                    | 1 | 1                                                                                                    | 0                                                                                                    | 0                                                                                                    | 64  | 0                                                                                                    | 0                                                                                                    | 0                                                                                                    | 0                                                                                                    | 0                                                                                                    | 0 | 1 | 0 |
| 65  | 1 | 0                                                                                                    | 0                                                                                                    | 0                                                                                                    | 0 | 0                                                                                                    | 1                                                                                                    | 0                                                                                                    | 66  | 0                                                                                                    | 1                                                                                                    | 0                                                                                                    | 0                                                                                                    | 0                                                                                                    | 0 | 1 | 0 |
| 67  | 1 | 1                                                                                                    | 0                                                                                                    | 0                                                                                                    | 0 | 0                                                                                                    | 1                                                                                                    | 0                                                                                                    | 68  | 0                                                                                                    | 0                                                                                                    | 1                                                                                                    | 0                                                                                                    | 0                                                                                                    | 0 | 1 | 0 |
| 69  | 1 | 0                                                                                                    | 1                                                                                                    | 0                                                                                                    | 0 | 0                                                                                                    | 1                                                                                                    | 0                                                                                                    | 70  | 0                                                                                                    | 1                                                                                                    | 1                                                                                                    | 0                                                                                                    | 0                                                                                                    | 0 | 1 | 0 |
| 71  | 1 | 1                                                                                                    | 1                                                                                                    | 0                                                                                                    | 0 | 0                                                                                                    | 1                                                                                                    | 0                                                                                                    | 72  | 0                                                                                                    | 0                                                                                                    | 0                                                                                                    | 1                                                                                                    | 0                                                                                                    | 0 | 1 | 0 |
| 73  | 1 | 0                                                                                                    | 0                                                                                                    | 1                                                                                                    | 0 | 0                                                                                                    | 1                                                                                                    | 0                                                                                                    | 74  | 0                                                                                                    | 1                                                                                                    | 0                                                                                                    | 1                                                                                                    | 0                                                                                                    | 0 | 1 | 0 |
| 75  | 1 | 1                                                                                                    | 0                                                                                                    | 1                                                                                                    | 0 | 0                                                                                                    | 1                                                                                                    | 0                                                                                                    | 76  | 0                                                                                                    | 0                                                                                                    | 1                                                                                                    | 1                                                                                                    | 0                                                                                                    | 0 | 1 | 0 |
| 77  | 1 | 0                                                                                                    | 1                                                                                                    | 1                                                                                                    | 0 | 0                                                                                                    | 1                                                                                                    | 0                                                                                                    | 78  | 0                                                                                                    | 1                                                                                                    | 1                                                                                                    | 1                                                                                                    | 0                                                                                                    | 0 | 1 | 0 |
| 79  | 1 | 1                                                                                                    | 1                                                                                                    | 1                                                                                                    | 0 | 0                                                                                                    | 1                                                                                                    | 0                                                                                                    | 95  | 1                                                                                                    | 1                                                                                                    | 1                                                                                                    | 1                                                                                                    | 1                                                                                                    | 0 | 1 | 0 |
| 81  | 1 | 0                                                                                                    | 0                                                                                                    | 0                                                                                                    | 1 | 0                                                                                                    | 1                                                                                                    | 0                                                                                                    | 82  | 0                                                                                                    | 1                                                                                                    | 0                                                                                                    | 0                                                                                                    | 1                                                                                                    | 0 | 1 | 0 |
| 83  | 1 | 1                                                                                                    | 0                                                                                                    | 0                                                                                                    | 1 | 0                                                                                                    | 1                                                                                                    | 0                                                                                                    | 84  | 0                                                                                                    | 0                                                                                                    | 1                                                                                                    | 0                                                                                                    | 1                                                                                                    | 0 | 1 | 0 |
| 85  | 1 | 0                                                                                                    | 1                                                                                                    | 0                                                                                                    | 1 | 0                                                                                                    | 1                                                                                                    | 0                                                                                                    | 86  | 0                                                                                                    | 1                                                                                                    | 1                                                                                                    | 0                                                                                                    | 1                                                                                                    | 0 | 1 | 0 |
| 87  | 1 | 1                                                                                                    | 1                                                                                                    | 0                                                                                                    | 1 | 0                                                                                                    | 1                                                                                                    | 0                                                                                                    | 88  | 0                                                                                                    | 0                                                                                                    | 0                                                                                                    | 1                                                                                                    | 1                                                                                                    | 0 | 1 | 0 |
| 89  | 1 | 0                                                                                                    | 0                                                                                                    | 1                                                                                                    | 1 | 0                                                                                                    | 1                                                                                                    | 0                                                                                                    | 90  | 0                                                                                                    | 1                                                                                                    | 0                                                                                                    | 1                                                                                                    | 1                                                                                                    | 0 | 1 | 0 |
| 91  | 0 | 0                                                                                                    | 1                                                                                                    | 1                                                                                                    | 1 | 0                                                                                                    | 1                                                                                                    | 0                                                                                                    | 92  | 0                                                                                                    | 0                                                                                                    | 1                                                                                                    | 1                                                                                                    | 1                                                                                                    | 0 | 1 | 0 |
| 93  | 1 | 0                                                                                                    | 1                                                                                                    | 1                                                                                                    | 1 | 0                                                                                                    | 1                                                                                                    | 0                                                                                                    | 94  | 0                                                                                                    | 1                                                                                                    | 1                                                                                                    | 1                                                                                                    | 1                                                                                                    | 0 | 1 | 0 |
| 95  | 1 | 1                                                                                                    | 1                                                                                                    | 1                                                                                                    | 1 | 0                                                                                                    | 1                                                                                                    | 0                                                                                                    | 96  | 0                                                                                                    | 0                                                                                                    | 0                                                                                                    | 0                                                                                                    | 0                                                                                                    | 1 | 1 | 0 |
| 97  | 1 | 0                                                                                                    | 0                                                                                                    | 0                                                                                                    | 0 | 1                                                                                                    | 1                                                                                                    | 0                                                                                                    | 98  | 0                                                                                                    | 1                                                                                                    | 0                                                                                                    | 0                                                                                                    | 0                                                                                                    | 1 | 1 | 0 |
| 99  | 1 | 1                                                                                                    | 0                                                                                                    | 0                                                                                                    | 0 | 1                                                                                                    | 1                                                                                                    | 0                                                                                                    | 100 | 0                                                                                                    | 0                                                                                                    | 1                                                                                                    | 0                                                                                                    | 0                                                                                                    | 1 | 1 | 0 |
| 101 | 1 | 0                                                                                                    | 1                                                                                                    | 0                                                                                                    | 0 | 1                                                                                                    | 1                                                                                                    | 0                                                                                                    | 102 | 0                                                                                                    | 1                                                                                                    | 1                                                                                                    | 0                                                                                                    | 0                                                                                                    | 1 | 1 | 0 |
| 103 | 1 | 1                                                                                                    | 1                                                                                                    | 0                                                                                                    | 0 | 1                                                                                                    | 1                                                                                                    | 0                                                                                                    | 104 | 0                                                                                                    | 0                                                                                                    | 0                                                                                                    | 1                                                                                                    | 0                                                                                                    | 1 | 1 | 0 |
| 105 | 1 | 0                                                                                                    | 0                                                                                                    | 1                                                                                                    | 0 | 1                                                                                                    | 1                                                                                                    | 0                                                                                                    | 106 | 0                                                                                                    | 1                                                                                                    | 0                                                                                                    | 1                                                                                                    | 0                                                                                                    | 1 | 1 | 0 |
| 107 | 1 | 1                                                                                                    | 0                                                                                                    | 1                                                                                                    | 0 | 1                                                                                                    | 1                                                                                                    | 0                                                                                                    | 108 | 0                                                                                                    | 0                                                                                                    | 1                                                                                                    | 1                                                                                                    | 0                                                                                                    | 1 | 1 | 0 |
| 109 | 1 | 0                                                                                                    | 1                                                                                                    | 1                                                                                                    | 0 | 1                                                                                                    | 1                                                                                                    | 0                                                                                                    | 110 | 0                                                                                                    | 1                                                                                                    | 1                                                                                                    | 1                                                                                                    | 0                                                                                                    | 1 | 1 | 0 |
|     |   | And in case of the local division of the local division of the loc | And in case of the local division of the local division of the loc | And in case of the local division of the local division of the loc |   | And in case of the local division of the local division of the loc | And in case of the local division of the local division of the loc | And in case of the local division of the local division of the loc |     | the second second second second second second second second second second second second second second second se | And in case of the local division of the local division of the loc | And in case of the local division of the local division of the loc | And in case of the local division of the local division of the loc | And in case of the local division of the local division of the loc |   |   |   |

•

| 111 | 1 | 1 | 1 | 1 | 0 | 1 | 1 | 0 |   | 112 | 0 | 0 | 0 | 0 | 1 | 1 | 1 | 0 |
|-----|---|---|---|---|---|---|---|---|---|-----|---|---|---|---|---|---|---|---|
| 113 | 1 | 0 | 0 | 0 | 1 | 1 | 1 | 0 | ] | 114 | 0 | 1 | 0 | 0 | 1 | 1 | 1 | 0 |
| 115 | 1 | 1 | 0 | 0 | 1 | 1 | 1 | 0 | 1 | 116 | 0 | 0 | 1 | 0 | 1 | 1 | 1 | 0 |
| 117 | 1 | 0 | 1 | 0 | 1 | 1 | 1 | 0 | 1 | 118 | 0 | 1 | 1 | 0 | 1 | 1 | 1 | 0 |
| 119 | 1 | 1 | 1 | 0 | 1 | 1 | 1 | 0 |   | 120 | 0 | 0 | 0 | 1 | 1 | 1 | 1 | 0 |
| 121 | 1 | 0 | 0 | 1 | 1 | 1 | 1 | 0 |   | 122 | 0 | 1 | 0 | 1 | 1 | 1 | 1 | 0 |
| 123 | 1 | 1 | 0 | 1 | 1 | 1 | 1 | 0 |   | 124 | 0 | 0 | 1 | 1 | 1 | 1 | 1 | 0 |
| 125 | 1 | 0 | 1 | 1 | 1 | 1 | 1 | 0 |   | 126 | 0 | 1 | 1 | 1 | 1 | 1 | 1 | 0 |
| 127 | 1 | 1 | 1 | 1 | 1 | 1 | 1 | 0 |   | 128 | 0 | 0 | 0 | 0 | 0 | 0 | 0 | 1 |
| 129 | 1 | 0 | 0 | 0 | 0 | 0 | 0 | 1 |   | 130 | 0 | 1 | 0 | 0 | 0 | 0 | 0 | 1 |
| 131 | 1 | 1 | 0 | 0 | 0 | 0 | 0 | 1 |   | 132 | 0 | 0 | 1 | 0 | 0 | 0 | 0 | 1 |
| 133 | 1 | 0 | 1 | 0 | 0 | 0 | 0 | 1 |   | 134 | 0 | 1 | 1 | 0 | 0 | 0 | 0 | 1 |
| 135 | 1 | 1 | 1 | 0 | 0 | 0 | 0 | 1 |   | 136 | 0 | 0 | 0 | 1 | 0 | 0 | 0 | 1 |
| 137 | 1 | 0 | 0 | 1 | 0 | 0 | 0 | 1 |   | 138 | 0 | 1 | 0 | 1 | 0 | 0 | 0 | 1 |
| 139 | 1 | 1 | 0 | 1 | 0 | 0 | 0 | 1 | ] | 140 | 0 | 0 | 1 | 1 | 0 | 0 | 0 | 1 |
| 141 | 1 | 0 | 1 | 1 | 0 | 0 | 0 | 1 | ] | 142 | 0 | 1 | 1 | 1 | 0 | 0 | 0 | 1 |
| 143 | 1 | 1 | 1 | 1 | 0 | 0 | 0 | 1 |   | 144 | 0 | 0 | 0 | 0 | 1 | 0 | 0 | 1 |
| 145 | 1 | 0 | 0 | 0 | 1 | 0 | 0 | 1 |   | 146 | 0 | 1 | 0 | 0 | 1 | 0 | 0 | 1 |
| 147 | 1 | 1 | 0 | 0 | 1 | 0 | 0 | 1 |   | 148 | 0 | 0 | 1 | 0 | 1 | 0 | 0 | 1 |
| 149 | 1 | 0 | 1 | 0 | 1 | 0 | 0 | 1 |   | 150 | 0 | 1 | 1 | 0 | 1 | 0 | 0 | 1 |
| 151 | 1 | 1 | 1 | 0 | 1 | 0 | 0 | 1 |   | 152 | 0 | 0 | 0 | 1 | 1 | 0 | 0 | 1 |
| 153 | 1 | 0 | 0 | 1 | 1 | 0 | 0 | 1 |   | 154 | 0 | 1 | 0 | 1 | 1 | 0 | 0 | 1 |
| 155 | 1 | 1 | 0 | 1 | 1 | 0 | 0 | 1 |   | 156 | 0 | 0 | 1 | 1 | 1 | 0 | 0 | 1 |
| 157 | 1 | 0 | 1 | 1 | 1 | 0 | 0 | 1 |   | 158 | 0 | 1 | 1 | 1 | 1 | 0 | 0 | 1 |
| 159 | 1 | 1 | 1 | 1 | 1 | 0 | 0 | 1 |   | 160 | 0 | 0 | 0 | 0 | 0 | 1 | 0 | 1 |
| 161 | 1 | 0 | 0 | 0 | 0 | 1 | 0 | 1 |   | 162 | 0 | 1 | 0 | 0 | 0 | 1 | 0 | 1 |
| 163 | 1 | 1 | 0 | 0 | 0 | 1 | 0 | 1 |   | 164 | 0 | 0 | 1 | 0 | 0 | 1 | 0 | 1 |

| 112 | ( | ) | 0 | 0 | 0 | 1 | 1 | 1 | 0 |
|-----|---|---|---|---|---|---|---|---|---|
| 114 | ( | ) | 1 | 0 | 0 | 1 | 1 | 1 | 0 |
| 116 | ( | ) | 0 | 1 | 0 | 1 | 1 | 1 | 0 |
| 118 | ( | ) | 1 | 1 | 0 | 1 | 1 | 1 | 0 |
| 120 | ( | ) | 0 | 0 | 1 | 1 | 1 | 1 | 0 |
| 122 |   | ) | 1 | 0 | 1 | 1 | 1 | 1 | 0 |
| 124 | ( | ) | 0 | 1 | 1 | 1 | 1 | 1 | 0 |
| 126 | ( | ) | 1 | 1 | 1 | 1 | 1 | 1 | 0 |
| 128 | ( | ) | 0 | 0 | 0 | 0 | 0 | 0 | 1 |
| 130 | ( | ) | 1 | 0 | 0 | 0 | 0 | 0 | 1 |
| 132 | ( | ) | 0 | 1 | 0 | 0 | 0 | 0 | 1 |
| 134 | ( | ) | 1 | 1 | 0 | 0 | 0 | 0 | 1 |
| 136 | ( | ) | 0 | 0 | 1 | 0 | 0 | 0 | 1 |
| 138 | ( | ) | 1 | 0 | 1 | 0 | 0 | 0 | 1 |
| 140 | ( | ) | 0 | 1 | 1 | 0 | 0 | 0 | 1 |
| 142 | ( | ) | 1 | 1 | 1 | 0 | 0 | 0 | 1 |
| 144 | ( | ) | 0 | 0 | 0 | 1 | 0 | 0 | 1 |
| 146 | ( | ) | 1 | 0 | 0 | 1 | 0 | 0 | 1 |
| 148 | ( | ) | 0 | 1 | 0 | 1 | 0 | 0 | 1 |
| 150 | ( | ) | 1 | 1 | 0 | 1 | 0 | 0 | 1 |
| 152 | ( | ) | 0 | 0 | 1 | 1 | 0 | 0 | 1 |
| 154 | ( | ) | 1 | 0 | 1 | 1 | 0 | 0 | 1 |
| 156 | ( | ) | 0 | 1 | 1 | 1 | 0 | 0 | 1 |
| 158 | ( | ) | 1 | 1 | 1 | 1 | 0 | 0 | 1 |

| ww | . C | Iе | a | r c | f t | ν. | С | 0 | m |  | b | r |
|----|-----|----|---|-----|-----|----|---|---|---|--|---|---|
|----|-----|----|---|-----|-----|----|---|---|---|--|---|---|

٠

|     |   | _ | _ | _ | _ |   |   |   |   |     |   | _ | _ | _ | _ | _ | _ | _ |
|-----|---|---|---|---|---|---|---|---|---|-----|---|---|---|---|---|---|---|---|
| 165 | 1 | 0 | 1 | 0 | 0 | 1 | 0 | 1 |   | 166 | 0 | 1 | 1 | 0 | 0 | 1 | 0 | 1 |
| 167 | 1 | 1 | 1 | 0 | 0 | 1 | 0 | 1 |   | 168 | 0 | 0 | 0 | 1 | 0 | 1 | 0 | 1 |
| 169 | 1 | 0 | 0 | 1 | 0 | 1 | 0 | 1 | 1 | 170 | 0 | 1 | 0 | 1 | 0 | 1 | 0 | 1 |
| 171 | 1 | 1 | 0 | 1 | 0 | ī | 0 | 1 | 1 | 172 | 0 | 0 | 1 | 1 | 0 | 1 | 0 | 1 |
| 173 | 1 | 0 | 1 | 1 | 0 | 1 | 0 | 1 | 1 | 174 | 0 | 1 | 1 | 1 | 0 | 1 | 0 | 1 |
| 175 | 1 | 1 | 1 | 1 | 0 | 1 | 0 | 1 |   | 176 | 0 | 0 | 0 | 0 | 1 | 1 | 0 | 1 |
| 177 | 1 | 0 | 0 | 0 | 1 | 1 | 0 | 1 |   | 178 | 0 | 1 | 0 | 0 | 1 | 1 | 0 | 1 |
| 179 | 1 | 1 | 0 | 0 | 1 | 1 | 0 | 1 |   | 180 | 0 | 0 | 1 | 0 | 1 | 1 | 0 | 1 |
| 181 | 1 | 0 | 1 | 0 | 1 | 1 | 0 | 1 |   | 182 | 0 | 1 | 1 | 0 | 1 | 1 | 0 | 1 |
| 183 | 1 | 1 | 1 | 0 | 1 | 1 | 0 | 1 |   | 184 | 0 | 0 | 0 | 1 | 1 | 1 | 0 | 1 |
| 185 | 1 | 0 | 0 | 1 | 1 | 1 | 0 | 1 |   | 186 | 0 | 1 | 0 | 1 | 1 | 1 | 0 | 1 |
| 187 | 1 | 1 | 0 | 1 | 1 | 1 | 0 | 1 |   | 188 | 0 | 0 | 1 | 1 | 1 | 1 | 0 | 1 |
| 189 | 1 | 0 | 1 | 1 | 1 | 1 | 0 | 1 |   | 190 | 0 | 1 | 1 | 1 | 1 | 1 | 0 | 1 |
| 191 | 1 | 1 | 1 | 1 | 1 | 1 | 0 | 1 |   | 192 | 0 | 0 | 0 | 0 | 0 | 0 | 1 | 1 |
| 193 | 1 | 0 | 0 | 0 | 0 | 0 | 1 | 1 |   | 194 | 0 | 1 | 0 | 0 | 0 | 0 | 1 | 1 |
| 195 | 1 | 1 | 0 | 0 | 0 | 0 | ī | 1 |   | 196 | 0 | 0 | 1 | 0 | 0 | 0 | 1 | 1 |
| 197 | 1 | 0 | 1 | 0 | 0 | 0 | 1 | 1 |   | 198 | 0 | 1 | 1 | 0 | 0 | 0 | 1 | 1 |
| 199 | 1 | 1 | 1 | 0 | 0 | 0 | 1 | 1 |   | 200 | 0 | 0 | 0 | 1 | 0 | 0 | 1 | 1 |
| 201 | 1 | 0 | 0 | 1 | 0 | 0 | 1 | 1 |   | 202 | 0 | 1 | 0 | 1 | 0 | 0 | 1 | 1 |
| 203 | 1 | 1 | 0 | 1 | 0 | 0 | 1 | 1 |   | 204 | 0 | 0 | 1 | 1 | 0 | 0 | 1 | 1 |
| 205 | 1 | 0 | 1 | 1 | 0 | 0 | 1 | 1 |   | 206 | 0 | 1 | 1 | 1 | 0 | 0 | 1 | 1 |
| 207 | 1 | 1 | 1 | 1 | 0 | 0 | 1 | 1 |   | 208 | 0 | 0 | 0 | 0 | 1 | 0 | 1 | 1 |
| 209 | 1 | 0 | 0 | 0 | 1 | 0 | 1 | 1 |   | 210 | 0 | 1 | 0 | 0 | 1 | 0 | 1 | 1 |
| 211 | 1 | 1 | 0 | 0 | 1 | 0 | 1 | 1 |   | 212 | 0 | 0 | 1 | 0 | 1 | 0 | 1 | 1 |
| 213 | 1 | 0 | 1 | 0 | 1 | 0 | 1 | 1 |   | 214 | 0 | 1 | 1 | 0 | 1 | 0 | 1 | 1 |
| 215 | 1 | 1 | 1 | 0 | 1 | 0 | 1 | 1 |   | 216 | 0 | 0 | 0 | 1 | 1 | 0 | 1 | 1 |
| 217 | 1 | 0 | 0 | 1 | 1 | 0 | 1 | 1 |   | 218 | 0 | 1 | 0 | 1 | 1 | 0 | 1 | 1 |

1

| 219 | 1 1 0 1 1 0 1 1 220 | 0 0 1 1 1 0 1 1 |
|-----|---------------------|-----------------|
| 221 | 1 0 1 1 1 0 1 1 222 | 0 1 1 1 1 0 1 1 |
| 223 | 1 1 1 1 1 0 1 1 224 | 0 0 0 0 0 1 1 1 |
| 225 | 1 0 0 0 0 1 1 1 226 | 0 1 0 0 0 1 1 1 |
| 227 | 1 1 0 0 0 1 1 1 228 | 0 0 1 0 0 1 1 1 |
| 229 | 1 0 1 0 0 1 1 1 230 | 0 1 1 0 0 1 1 1 |
| 231 | 1 1 1 0 0 1 1 1 232 | 0 0 0 1 0 1 1 1 |
| 233 | 1 0 0 1 0 1 1 1 234 | 0 1 0 1 0 1 1 1 |
| 235 | 1 1 0 1 0 1 1 1 236 | 0 0 1 1 0 1 1 1 |
| 237 | 1 0 1 1 0 1 1 1 238 | 0 1 1 1 0 1 1 1 |
| 239 | 1 1 1 1 0 1 1 1 240 | 0 0 0 0 1 1 1 1 |
| 241 | 1 0 0 0 1 1 1 1 242 | 0 1 0 0 1 1 1 1 |
| 243 | 1 1 0 0 1 1 1 1 244 | 0 0 1 0 1 1 1 1 |
| 245 | 1 0 1 0 1 1 1 1 246 | 1 0 1 0 1 1 1 1 |
| 247 | 1 1 1 0 1 1 1 1 248 | 0 0 0 1 1 1 1 1 |
| 249 | 1 0 0 1 1 1 1 1 250 | 0 1 0 1 1 1 1 1 |
| 251 | 1 1 0 1 1 1 1 1 252 | 0 0 1 1 1 1 1 1 |
| 253 | 1 0 1 1 1 1 1 1 254 | 0 1 1 1 1 1 1 1 |
| 255 | 1 1 1 1 1 1 1 1     |                 |

Nota: Alguns protocolos e endereços começam em 0. Talvez seja necessário utilizar no controlar, o endereço configurado na câmera acrescido ou decrescido de 1.

# APÊNDICE II – Funções e atalho

| <b>Obs: Set preset:</b> | criar preset; | Call preset: | chamar | oreset. |
|-------------------------|---------------|--------------|--------|---------|
|-------------------------|---------------|--------------|--------|---------|

| Comando de atalho | Função                                         |
|-------------------|------------------------------------------------|
| Set preset 71     | Desliga o P/T proporcional                     |
| Set preset 73     | Desliga o Park Time                            |
| Set preset 74     | Liga o Park Time de 60s                        |
| Set preset 75     | Liga o Park Time de 120s                       |
| Set preset 76     | Reinicia a Speed Dome                          |
| Set preset 77     | Restaura as configurações de fábrica           |
| Set preset 78     | Varredura 360° com velocidade automática       |
| Set preset 79     | Varredura 360° com velocidade de 20°/seg       |
| Set preset 80     | Varredura 360° com velocidade de 15°/seg       |
| Set preset 81     | Varredura 360° com velocidade de 6°/seg        |
| Set preset 82     | Deleta limite de esquerda/ direita             |
| Set preset 84     | Grava o Pattern 1                              |
| Set preset 85     | Grava o Pattern 2                              |
| Set preset 86     | Grava o Pattern 3                              |
| Set preset 87     | Grava o Pattern 4                              |
| Set preset 88     | Configura o cruize 1                           |
| Set preset 89     | Configura o cruize 2                           |
| Set preset 90     | Configura o cruize 3                           |
| Set preset 91     | Configura o cruize 4                           |
| Set preset 94     | Função color-to-black                          |
| Set preset 95     | Fechar menu principal                          |
| Set preset 96     | Acessar menu principal                         |
| Set preset 97     | Configura varredura 360°, intervalo entre      |
|                   | presets: Os                                    |
| Set preset 98     | Configura varredura 360°, intervalo entre      |
|                   | presets: 5s                                    |
| Set preset 99     | Configura varredura 360°, intervalo entre      |
|                   | presets: 10s                                   |
| Call preset 71    | Liga o P/T proporcional                        |
| Call preset 82    | Inicia Cruize e muda a direção da varredura do |
|                   | Cruize                                         |
| Call preset 83    | Deleta todos os presets                        |
| Call preset 84    | Inicia Pattern 1                               |
| Call preset 85    | Inicia Pattern 2                               |
| Call preset 86    | Inicia Pattern 3                               |
| Call preset 87    | Inicia Pattern 4                               |
| Call preset 88    | Chama o Cruize 1 (padrão: presets de 1~16)     |
| Call preset 89    | Chama o Cruize 2 (padrão: presets de 17~32)    |
| Call preset 90    | Chama o Cruize 3 (padrão: presets de 35~48)    |
| Call preset 91    | Chama o Cruize 4 (padrão: presets de 49~64)    |

ww.clearcftv.com.br

| Call preset 92 | Configurar posição limite da esquerda  |
|----------------|----------------------------------------|
| Call preset 93 | Configurar posição limite da direita   |
| Call preset 94 | Mudar o IR-CUT da câmera               |
| Call preset 95 | Abrir menu principal                   |
| Call preset 97 | Chamar todos os Cruize presets válidos |
| Call preset 98 | Inicia varredura 360°                  |
| Call preset 99 | Correção de erro de preset             |